# **Drucker Setup Windows**

- 1. Treiber von https://www.usa.canon.com/support/p/imagerunner-advance-dx-c5840i herunterladen
  - Windows 10 Version mit Recommended bzw. Empfohlen markiert
  - · Sollte die erste Auswahl sein
- 2. Datei ausführen
  - Dadurch wird ein Ordner erstellt
- 3. Den Ordner öffnen
- 4. Die Executable Setup.exe ausführen
- 5. Sprache auswählen. Weiter auswählen.

| 쯓 Generic Plus UFR II Drug | ckertreiber - Versio              | on 2.72                                                                    | × |
|----------------------------|-----------------------------------|----------------------------------------------------------------------------|---|
|                            | Willkommen be<br>Generic Plus U   | im Installationsassistent für den Druckertreiber<br>FR II                  |   |
|                            | Dieser Installa<br>Plus UFR II au | tionsassistent installiert den Druckertreiber Generic<br>f Ihrem Computer. |   |
|                            | Wählen Sie eir                    | e Sprache für die Installation.                                            |   |
|                            | Sprache(L):                       | Sprache des Betriebssystems verwenden                                      | ~ |
|                            | Klicken Sie zun                   | n Fortsetzen der Installation auf "Weiter".                                |   |
|                            |                                   |                                                                            |   |
|                            |                                   | Weiter > Abbrechen                                                         | 1 |

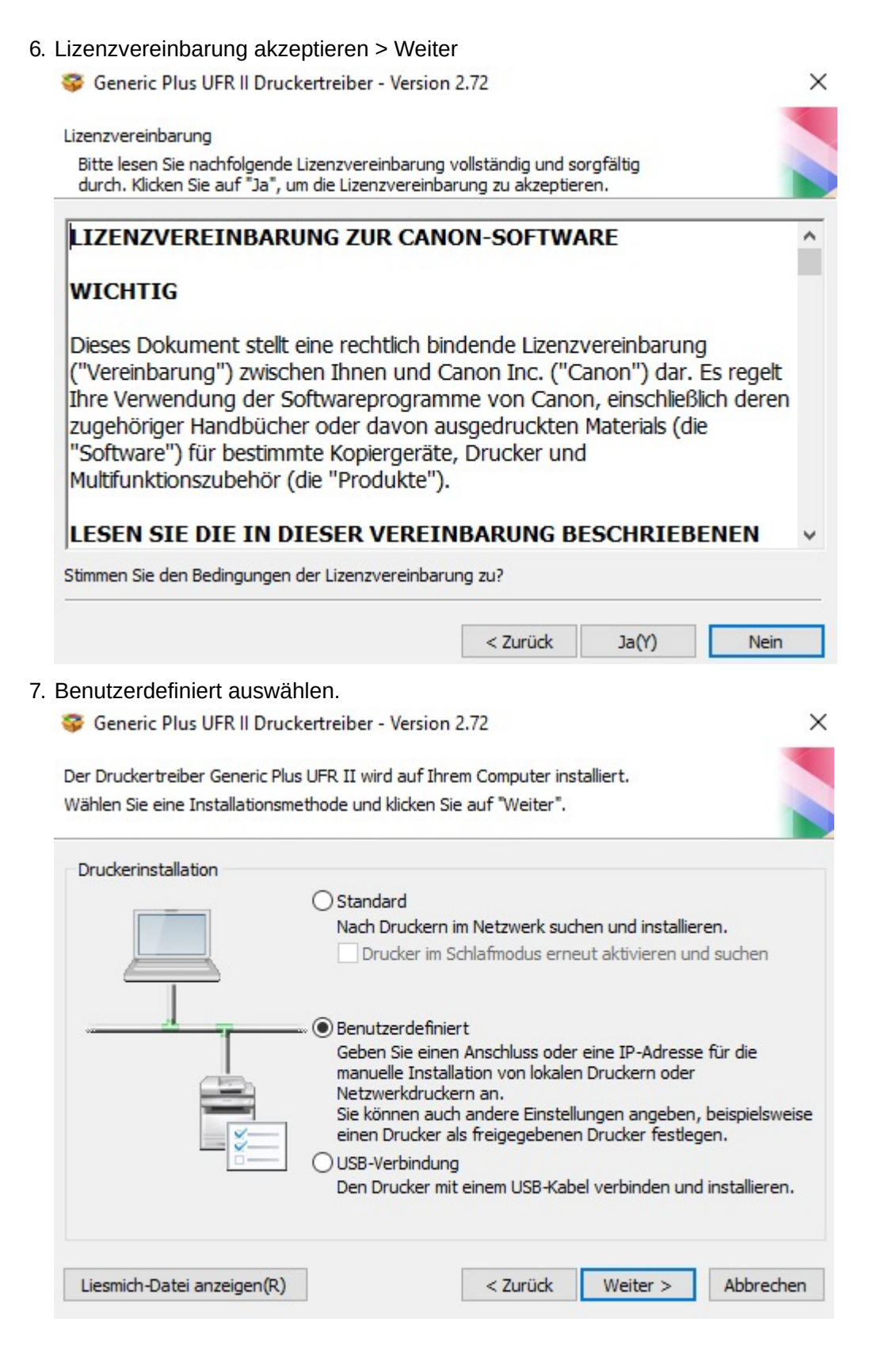

#### 8. Neuen Drucker hinzufügen > Weiter

| Seneric Plus UFR II Druckertreiber - Version 2.72                                                      |
|----------------------------------------------------------------------------------------------------|
| Vorgang auswählen                                                                                      |
| Wählen Sie die zu installierenden Elemente und den Installationsvorgang für<br>den Druckertreiber aus. |
| Druckertreiber Generic Plus UFR II                                                                     |
| Vorgang zum Installieren des Druckertreibers(P)                                                        |
| Neue Drucker hinzufügen                                                                                |
| Vorhandene Druckertreiber werden gleichzeitig aktualisiert.                                            |
| O Vorhandene Druckertreiber aktualisieren                                                              |
| < Zurück Weiter > Abbrechen                                                                            |
| 'Automatisch auswählen'' auswählen                                                                     |

# 9.

| 🖇 Generic Plus UFR II Druckertreiber - \                                                                                                    | /ersion 2.72                                                                                           | ×       |
|----------------------------------------------------------------------------------------------------|----------------------------------------------------------------------------------------------------|---------|
| Configurationsprofil auswählen<br>Wählen Sie ein geeignetes Konfigurationsp<br>für den Verwendungszweck aus und klicke<br>kann nach der Installation geändert werde | profil für den hinzuzufügenden Druckertyp oder<br>en Sie auf [Weiter]. Das Konfigurationsprofil<br>en. |         |
| Konfigurationsprofil auswählen:                                                                                                    |                                                                                                    |         |
| 🗹 Automatisch auswählen                                                                                                    |                                                                                                    | ^       |
| Grundkonfiguration                                                                                                    |                                                                                                    |         |
| imagePRESS                                                                                                    |                                                                                                    |         |
| ir-ADV PRO                                                                                                    |                                                                                                    |         |
| ir-ADV                                                                                                    |                                                                                                    |         |
| Laserdrucker                                                                                                    |                                                                                                    |         |
| All-in-One-Drucker                                                                                                    |                                                                                                    |         |
| imagePRESS (Typ 001)                                                                                                    |                                                                                                    |         |
| imagePRESS (Typ 002)                                                                                                    |                                                                                                    |         |
| imagePRESS (Typ 003)                                                                                                    |                                                                                                    |         |
| imagePRESS (Typ 004)                                                                                                    |                                                                                                    |         |
| imagePRESS (Typ 005)                                                                                                    |                                                                                                    |         |
| imagePRESS (Typ 006)                                                                                                    |                                                                                                    |         |
| imagePRESS (Typ 007)                                                                                                    |                                                                                                    |         |
| imagePRESS (Typ 008)                                                                                                    |                                                                                                    |         |
| imagePRESS (Typ 009)                                                                                                    |                                                                                                    |         |
| iR-ADV PRO (Typ 001)                                                                                                    |                                                                                                    |         |
| iR-ADV PRO (Typ 002)                                                                                                    |                                                                                                    | ~       |
| <                                                                                                    |                                                                                                    | >       |
|                                                                                                    |                                                                                                    |         |
| oninertar(c).                                                                                                    |                                                                                                    | ^       |
|                                                                                                    |                                                                                                    | ~       |
|                                                                                                    | - "like " it Dealer's from the                                                                         |         |
| en nachfolgenden Bildschirmen für jedes Pi                                                                                                    | ewanit werden, mussen die Druckerinformationen<br>rofil separat eingestellt werden.                    | aur     |
| Hilfe                                                                                                    | < 7urück Weiter > Abbre                                                                                | chen    |
|                                                                                                    | A DOTOR AND A DOTOR                                                                                    | - North |

## 10. Druckerinformationen wie folgt konfigurieren

| Legen Sie den Anschluss fest, der fi<br>Sie können auch einen Namen für d | ür den ausgewählten Drucker ve<br>en Drucker angeben. | erwendet werd  | den soll.     |
|---------------------------------------------------------------------------|-------------------------------------------------------|----------------|---------------|
| Ausgewählter Drucker:                                                     | Canon Generic Plus UFR II                             |                |               |
| Treiber verwenden:                                                        | Canon Generic Plus UFR II                             | Printer Driver | Ver. 2.72     |
| Anschluss(P):                                                             | Nicht eingerichtet                                    |                | ~             |
|                                                                           |                                                       | Anschluss ł    | ninzufügen(T) |
| Druckername:                                                              | Canon Generic Plus UFR II                             | I(2)           | -             |
| Konfigurationsprofil:                                                     | Automatisch auswählen                                 | į              | indern(C)     |
| Als Standard einstellen(U) Drucker gemeinsam benutzen                     |                                                       |                |               |
| Freigegebener Name(H):<br>Geräte: 1 ] (1 bis 200)                         |                                                       | Aktuell        | er Drucker: 1 |
|                                                                           | Anzahl der                                            | einzustellende | en Drucker: 1 |
| Life                                                                      | < Zurück                                              | Mailer >       | Abbuschess    |

11. Unter Hinzuzufügender Anschluss Standard TCP/IP Port auswählen

| Nählen Sie den hinzuzufügenden Anso               | hluss aus und klicken Sie |
|---------------------------------------------------|---------------------------|
| ui ok.                                            |                           |
|                                                   |                           |
| linzuzufügender Anschluss(P):                     |                           |
| Appmon                                            |                           |
| Local Dort                                        |                           |
| Local Port                                        |                           |
| Netzwerk<br>Standard TCD //D Dert                 |                           |
| Netzwerk<br>Standard TCP/IP Port<br>WSD-Anschluss |                           |
| Netzwerk<br>Standard TCP/IP Port<br>WSD-Anschluss |                           |
| Netzwerk<br>Standard TCP/IP Port<br>WSD-Anschluss |                           |

#### 12. Bei Port hinzufügen; Felder wie folgt ausfüllen

Assistent zum Hinzufügen eines Standard-TCP/IP-Druckerports

#### Port hinzufügen

Für welches Gerät möchten Sie einen Port hinzufügen?

| Pruckername oder -IP-Adresse: | 10.254.240.30   |
|-------------------------------|-----------------|
| Portname:                     | 10.254.240.30_1 |
|                               |                 |
|                               |                 |
|                               |                 |
|                               |                 |
|                               |                 |

#### 13. Verbindungseinstellungen überprüfen

Assistent zum Hinzufügen eines Standard-TCP/IP-Druckerports

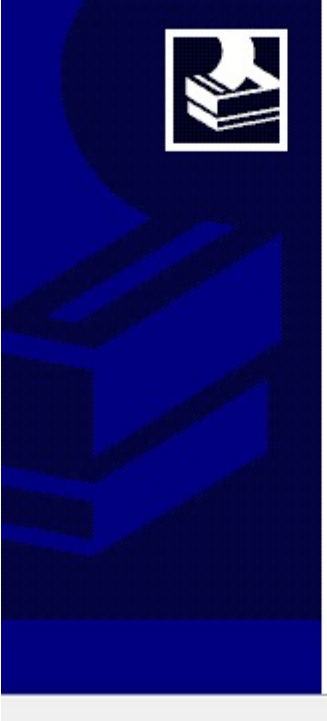

## Fertigstellen des Assistenten

Sie haben einen Port mit folgenden Eigenschaften ausgewählt.

| SNMP:       | Nein            |
|-------------|-----------------|
| Protokoll:  | RAW, Port 9100  |
| Gerät:      | 10.254.240.30   |
| Portname:   | 10.254.240.30_1 |
| Adaptertyp: | kopierer        |

Klicken Sie auf "Fertig stellen", um den Vorgang abzuschließen.

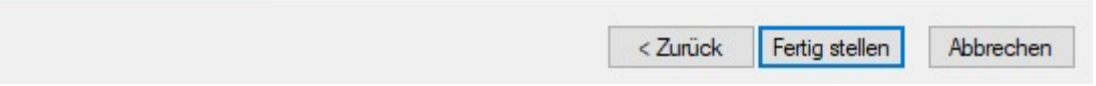

×

~

Anschluss hinzufügen(T)...

| 14. Druckerinformationen ü                            | iberprüfen                                                                                   |
|-------------------------------------------------------|----------------------------------------------------------------------------------------------|
| 💝 Generic Plus UFR II Dre                             | uckertreiber - Version 2.72                                                                  |
| Druckerinformation                                    |                                                                                              |
| Legen Sie den Anschluss f<br>Sie können auch einen Na | est, der für den ausgewählten Drucker verwendet werden soll.<br>men für den Drucker angeben. |
| Ausgewählter Drucker:                                 | Canon Generic Plus UFR II                                                                    |
| Treiber verwenden:                                    | Canon Generic Plus UFR II Printer Driver Ver. 2.72                                           |
| Anschluss(P):                                         | 10.254.240.30_1                                                                              |
|                                                       | Anschluss hinzufüger                                                                         |
| Druckername:                                          | Canon Generic Plus UFR II(2)                                                                 |

| Druckername:               | Canon Generic Plus UFR II(2) |                              |                            |   |
|----------------------------|------------------------------|------------------------------|----------------------------|---|
| Konfigurationsprofil:      | Automatisch auswählen        | Ä                            | ndern(C)                   | 1 |
| Als Standard einstellen(U) |                              |                              |                            |   |
| Freigegebener Name(H):     |                              |                              |                            |   |
| Geräte: 1 (1 bis 200)      | Anzahl de                    | Aktuelle<br>r einzustellende | er Drucker:<br>In Drucker: | 1 |
| Hilfe                      | < Zurück                     | Weiter >                     | Abbrechen                  | 1 |

## 15. Druckerliste überprüfen

| 쯓 Generic Plus UFR II Druckertreiber - Version 2.72                                | × |
|------------------------------------------------------------------------------------|---|
| Das Installationsprogramm installiert den Treiber mit den folgenden Einstellungen. |   |

\* Der Installationsvorgang kann nach dem Starten nicht abgebrochen werden.

| Plus UFR II(2)<br>Plus UFR II | Automatisch auswählen | 10.254.240.30_1<br>10.254.240.30                         |                                                                                                  |
|-------------------------------|-----------------------|----------------------------------------------------------|--------------------------------------------------------------------------------------------------|
|                               |                       |                                                          |                                                                                                  |
|                               |                       |                                                          | >                                                                                                |
|                               | ktualisieren mü:      | ktualisieren müssen, klicken Sie auf diese<br>Drucker fü | ktualisieren müssen, klicken Sie auf diese Schaltfläche und he<br>Drucker für Aktualisierung aus |

Der Drucker sollte jetzt betriebsbereit sein.